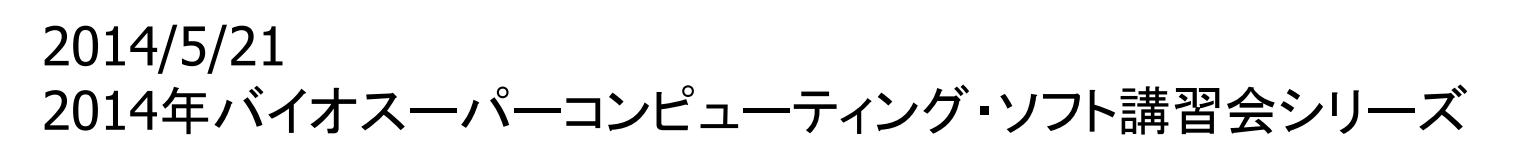

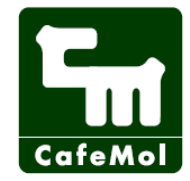

## 「CafeMol」粗視化分子モデル 計算ソフト講習会(実習編)

#### **検崎博生** 理化学研究所情報基盤センター

#### CafeMol (www.cafemol.org)

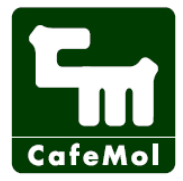

- Features are;
  - Various CG models
    - -protein/DNA/RNA
    - multiple basin model
    - accurate CG model
  - Simulating protein-at-work
     "switching"
- Under development
   lipid
- Developer

検崎博生、古賀信康、藤原慎司、堀直 人、金田亮、李 文飛、岡崎圭一、姚 新 秋、寺川剛、伊藤真志保、高田彰二 京都大学高田研究室

# CafeMol 2.1 (2013/7) source & manual released

|                                                     |                                                                   |     | _              |
|-----------------------------------------------------|-------------------------------------------------------------------|-----|----------------|
| 0                                                   | CafeMol - Mozilla Firefox                                         | _ 0 | ×              |
| -<br>ファイル( <u>F</u> ) 編集( <u>E</u> ) 表示( <u>V</u> ) | 履歴( <u>S</u> ) ブックマーク( <u>B</u> ) ツール( <u>T</u> ) ヘルプ( <u>H</u> ) |     | 1.<br>1.<br>1. |
| 🔶 🔿 🖌 🍪                                             | Im     http://www.cafemol.org/     ☆ ∨     C     Google           |     | 0              |
| 📷 よく見るページ~ 💈 Google                                 | í journal III 高田研究室 í FrontPage - Takada 🔅 CafeMol                | ۶Q  | -9             |
|                                                     |                                                                   |     |                |

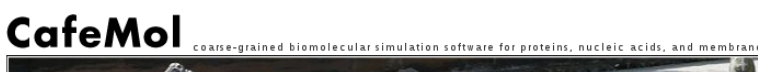

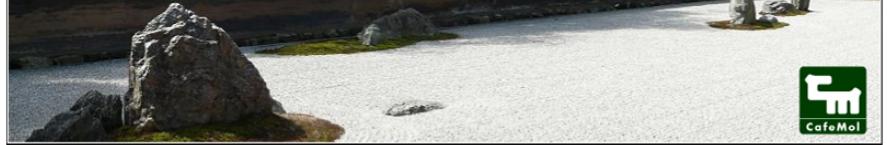

Menu News (Top) Download Documents Development Acknowledgement Link

Takada Lab

CafeMol is a general-purpose coarse-grained(CG) biomolecular modeling and simulation software.It can simulate proteins,nucleic asids,lipids and their mixture with various CG models.

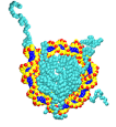

#### CafeMol beta-version release (2009/08/10)

We are glad to announce the release of CafeMol beta version. At this stage, only the parts for protein simulations are available, and all the details are still upon rapid change.The manual is half-written.

Download

CafeMol 0.2.0

Documents Manual 0.2.0

Copyright (c) Department of Biophysics, Graduate School of Science, Kyoto University

#### **SCLS Supercomputer system**

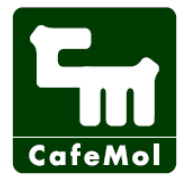

- Supercomputational Life Science(SCLS)
  - HPCI戦略プログラム分野1
    - 「予測する生命科学・医療および創薬基盤」
- K computer compatible
- System
  - PRMEHPC FX10
  - 48nodes
  - CPU: SPARC64<sup>™</sup>IXfx
  - Memory: 32GB/node

#### How to get CafeMol(SCLS)

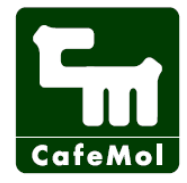

- 1. log in SCLS supercomputer system
- 2. copy the /home/islim/cafemol/cafemol2.1\_scls directory
- 3. read README, README\_SCLS, and INSTALL files

cafemol2.1\_scls directories src: source files para: parameter files aicg: aicg-related files pdb: sample PDB files ninfo: sample ninfo files example: sample input/output files

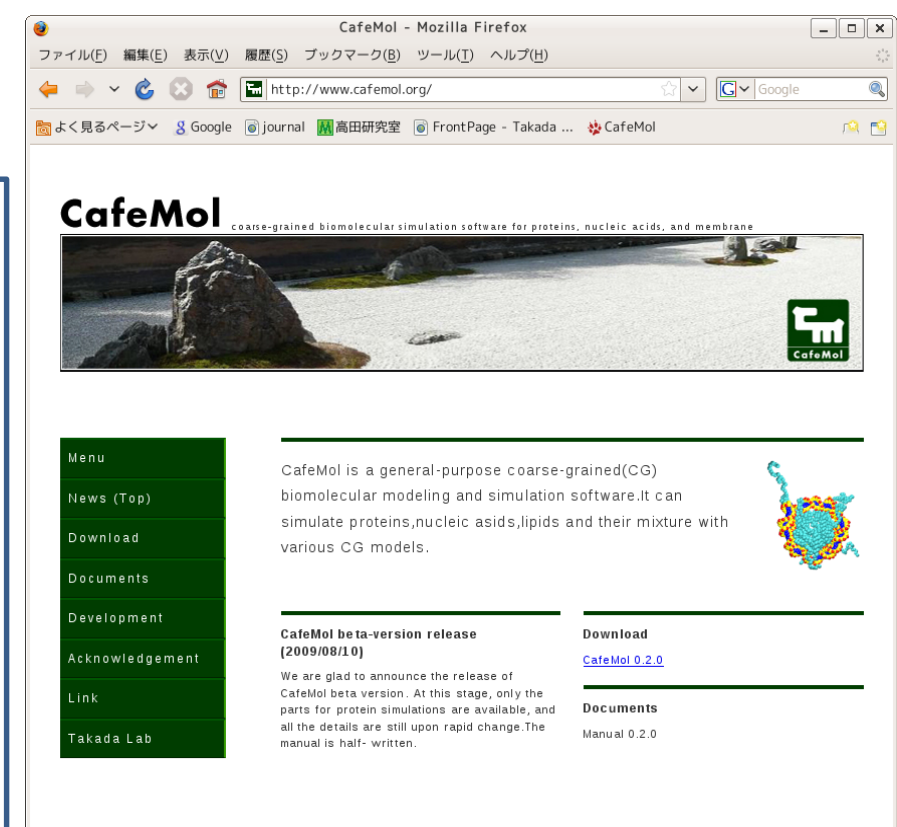

## How to get CafeMol(general)

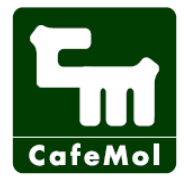

- 1. Access "http://www.cafemol.org"
- 2. Download the latest version of CafeMol
- 3. Extract it
  - \$ tar zxvf CafeMol\_xxx.tar.gz

Extracted directories src: source files para: parameter files aicg: aicg-related files pdb: sample PDB files ninfo: sample ninfo files example: sample input/output files

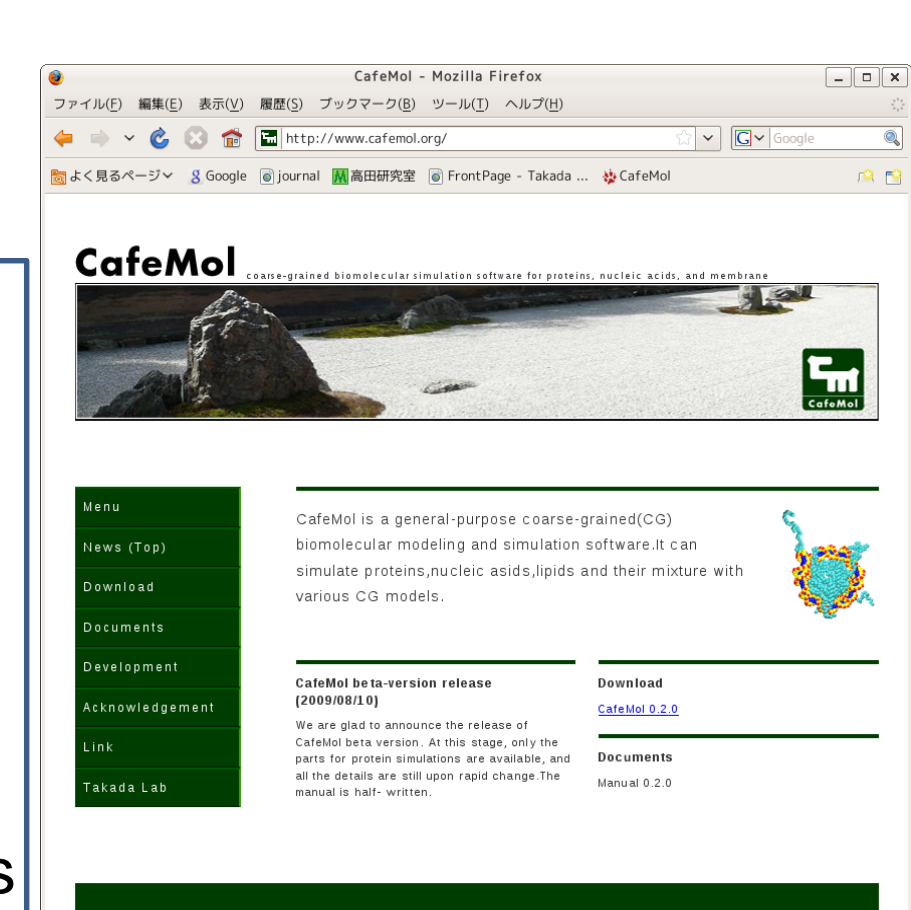

#### How to make

CafeMol

- 1. \$ cd src
- 2. \$ vi Makefile
- 3. \$ make clean
- 4. \$ make

#### **Editing Makefile**

- Uncomment the appropriate lines
- For SCLS and K computer, "#----- K computer" block is appropriate
- FC = mpifrtpx
- FC\_UTIL = mpifrtpx MPI parallelization
- CPP = -DTIME -DMPI\_PAR -DMPI\_PAR2 -DMPI\_PAR3 -DMPI\_REP
- INC = timing measurement
- OPT = -Kfast, openmp OpenMP parallelization
- LIB = optimization

#### How to execute CafeMol

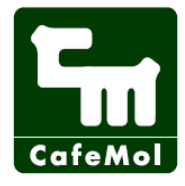

Normal simulation \$ ./cafemol [input-file]

MPI simulation(depend on system) \$ mpirun –n [mpi-parallel-number] ./cafemol [input-file]

Restart simulation \$ ./cafemol [input-file] [restart-file]

In case of error with "segmentation fault" \$ ulimit –s unlimited

#### How to execute CafeMol(SCLS)

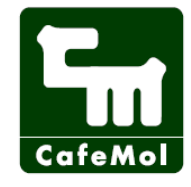

```
$ pjsub ./sh3.sh
sh3.sh
#!/bin/sh
#PJM -L "rscgrp=small" small, large, interactive
#PJM -L "node=1" small: 1-12nodes
#PJM -mpi "proc=1" # of mpi parallelization
#PJM -L "elapse=1:00:00" small: -3:00:00
#PJM -j merge std output and stderr output
export OMP_NUM_THREADS=1 # of OpenMP parallelization
time ./mpiexec ./cafemol example/sh3/sh3/inp
```

\$ pjqstat
\$ pjdel [JOBID]

display job status(-A:all user) cancel job

\$ pjsub --interact

interactive job

e.g.

- \$ pjsub --interact -L "node=2" -mpi "proc=8"
- \$ mpiexec ./cafemol cafemol\_go\_replica.sh

\$ exit

## Example files

- Protein folding

   sh3, sh3.sh(serial)
- Restart simulation
  - sh3\_restart
- AICG2plus model – aicg2plus
- Multi-basin model
   gbp\_mgo1
- CG DNA model
  - dna130, dna130.sh(16 threads)
- Protein/DNA system
  - p53\_DNA\_flexible\_local
- Replica exchange methods
  - cafemol\_go\_reprica, cafemol\_go\_replica.sh

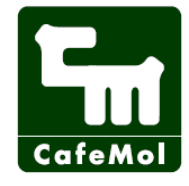

## Input file(essential block 1)

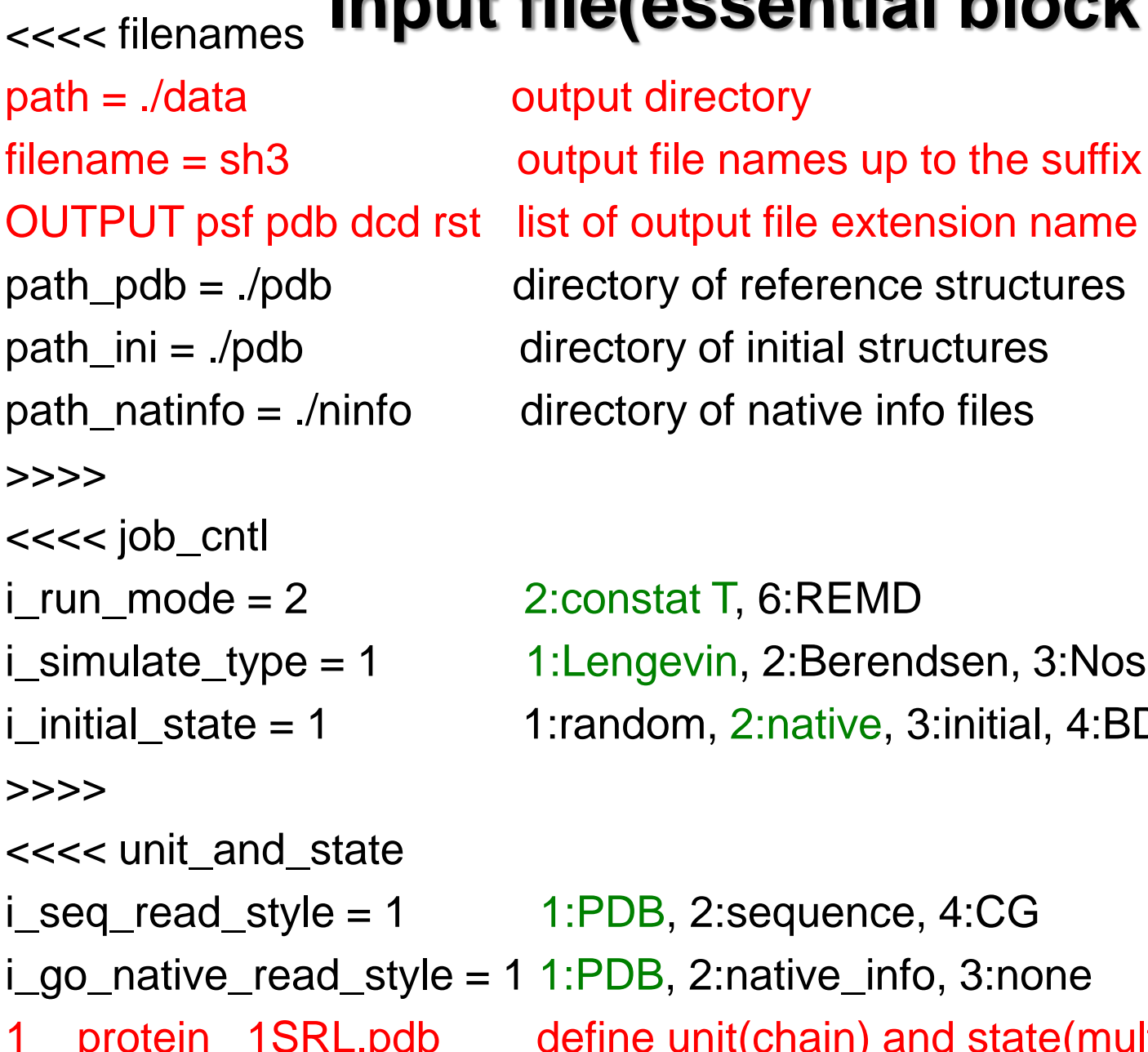

2:constat T, 6:REMD 1:Lengevin, 2:Berendsen, 3:Nose-Hoover 1:random, 2:native, 3:initial, 4:BDNA, 5:CG

>>>>

<<<< unit\_and\_state

- i\_go\_native\_read\_style = 1 1:PDB, 2:native\_info, 3:none
  - protein 1SRL.pdb define unit(chain) and state(multi-basin)

#### Input file(essential block 2)

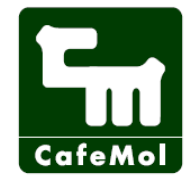

<<<< energy\_function LOCAL(1) L\_GO NLOCAL(1/1) GO EXV >>>>

local energy L\_GO, L\_AICG2\_PLUS, L\_BDNA nonlocal energy GO, EXV, AICG2, DNA, ELE

multi-basin model <<<< energy\_function LOCAL(1a/1a) L\_GO LOCAL(1b/1b) L\_GO NLOCAL(1b/1b) L\_GO NLOCAL(1a/1a) GO EXV NLOCAL(1b/1b) GO EXV MULTIGO\_SYSTEM(1a) 1a/1a MULTIGO\_SYSTEM(1b) 1b/1b

>>>>

#### Input file(essential block 3)

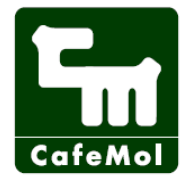

<<<< md\_information

- n\_step\_sim = 1
- $n_{tstep}(1) = 300000$
- tstep\_size = 0.2
- n\_step\_save = 100
- n\_step\_neighbor = 100
- tempk = 300.0

 $n_seed = 1$ 

>>>>

- # of switching poteintial
- # of MD steps

time length in each MD step (0.05-0.2) frequency of output

- frequency of calculate neighboring list temperature(K)
- random number seed(32-bit integer except 0)

#### Input file(optional block 1)

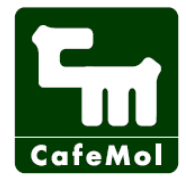

<<<< initial struct 1WDN\_2b.pdb 1 >>>> <<<< multiple\_go  $bdemax_mgo = 100.0$  $baemax_mgo = 1.0$  $dihemax_mgo = 0.5$ ENEGAP(1)(1) 0.0 -1.8 DELTA(1ab) 28.0 >>>> <<<< electrostatic  $cutoff_ele = 5.0$  $ionic_strength = 0.2$ diele water = 78.0>>>>

initial file

upper limit of the change in bond energy upper limit of the change in bond angle energy upper limit of the change in dihedral angle energy value of  $\Delta V$  at each state value of  $\Delta$ 

truncation distance(Debye length  $\kappa_D$ ) ionic strength(M) dielectric constant(78 at 300K)

### CafeMol utility

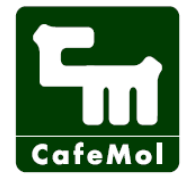

Calculation of RMSD

\$./cafe calc rmsd [reference-file] [trajectory-file] [output-file] ( initial-number] [last-number])

- Data conversion of restart file to text format
- \$ ./show\_rst [restart-file] > [text-format-restart-file]
- Data conversion of text format restart file to binary file
- \$ ./a2rst [text-format-restart-file] [restart-file]

#### How to use VMD

- Linux
  - \$ vmd sh3.movie
  - \$ vmd sh3.psf sh3.dcd
- Windows
  - drug and drop sh3.movie to vmd icon
  - drug and drop sh3.psf and sh3.dcd to vmd icon
  - run vmd
    - 1. click [File] $\rightarrow$ [New Molecule...] in VMD Main
    - 2. click [Browse...] in Molecule File Browser
    - 3. choose sh3.psf and click load in Molecule File Browser
    - 4. click [Browse...] in Molecule File Browser
    - 5. choose sh3.dcd and click load in Molecule File Browser

#### Representation

- 1. click [Graphics]→[Representations...] in VMD Main
- 2. select [Drawing Method] "VDW" in Graphical Representation
- 3. change [Sphere Scale] "1.6" in Graphical Representation

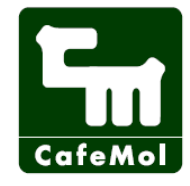

#### 実習で何をやるか

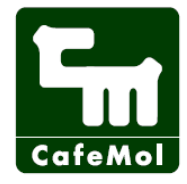

- exampleをいろいろ実行してみて、結果をVMDで観る
- exampleのinput fileを少し変更してみる
  - 計算時間を長くする:n\_tstep(1)を大きくする
  - 温度を変える:tempkを低温にしたり、高温にする
  - 初期構造を変える:i\_initial\_state=2にすると初期構造はPDB構造
  - 乱数を変える:n\_seedを0以外の整数に変える
- 適当なタンパク質のfolding simulationをする
  - 1. PDBからお望みのタンパク質のX線結晶構造をダウンロードして、 pdbディレクトリに配置する
  - 2. sh3.inpやaicg2plus.inpなどを書き換え、input fileを作る
  - 3. ジョブスクリプトをsh3.shから書き換えジョブを投げる
- anchor, bridge, pull, boxなどのオプションを使ってみる
  - pullオプションを使って、タンパク質を引っ張ってunfoldさせる
  - boxオプションを使って、タンパク質の閉じ込め効果を調べる

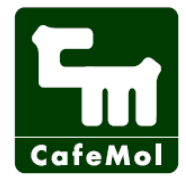

#### Acknowledgement

CafeMol development has been supported by Research and Development of the Next-Generation Integrated Simulation of Living Matter, a part of the Development and Use of the Next-Generation Supercomputer Project of the Ministry of Education, Culture, Sports, Science and Technology.